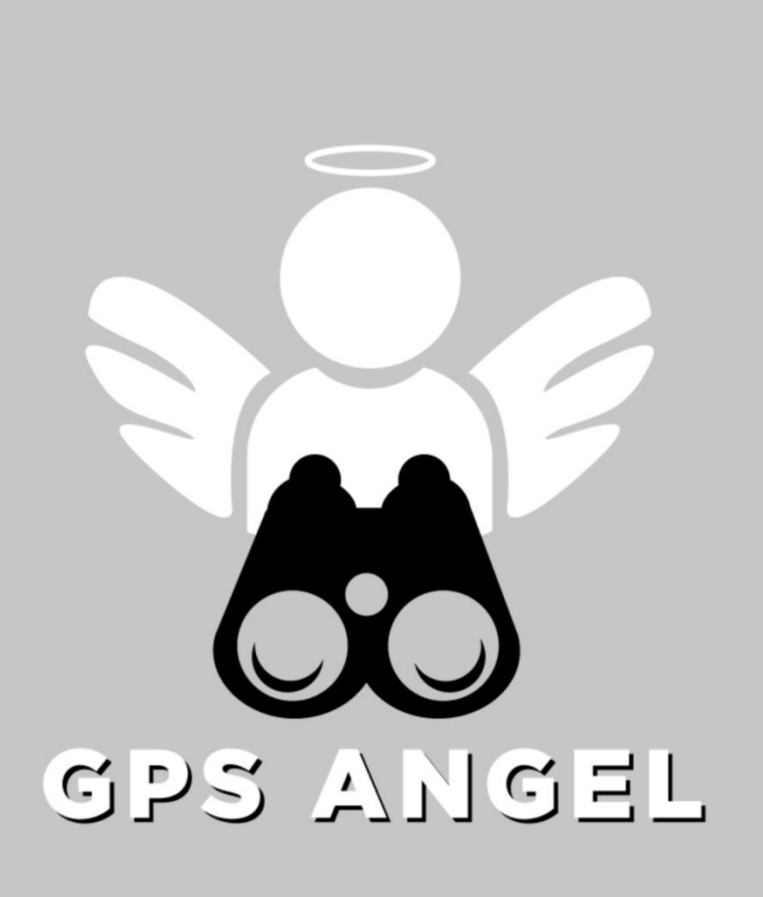

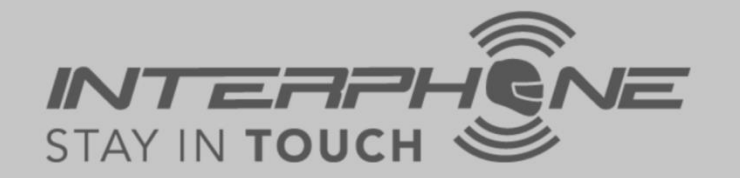

### Product activation manual:

- Create account via APP
- Register the device
- Alarms setting

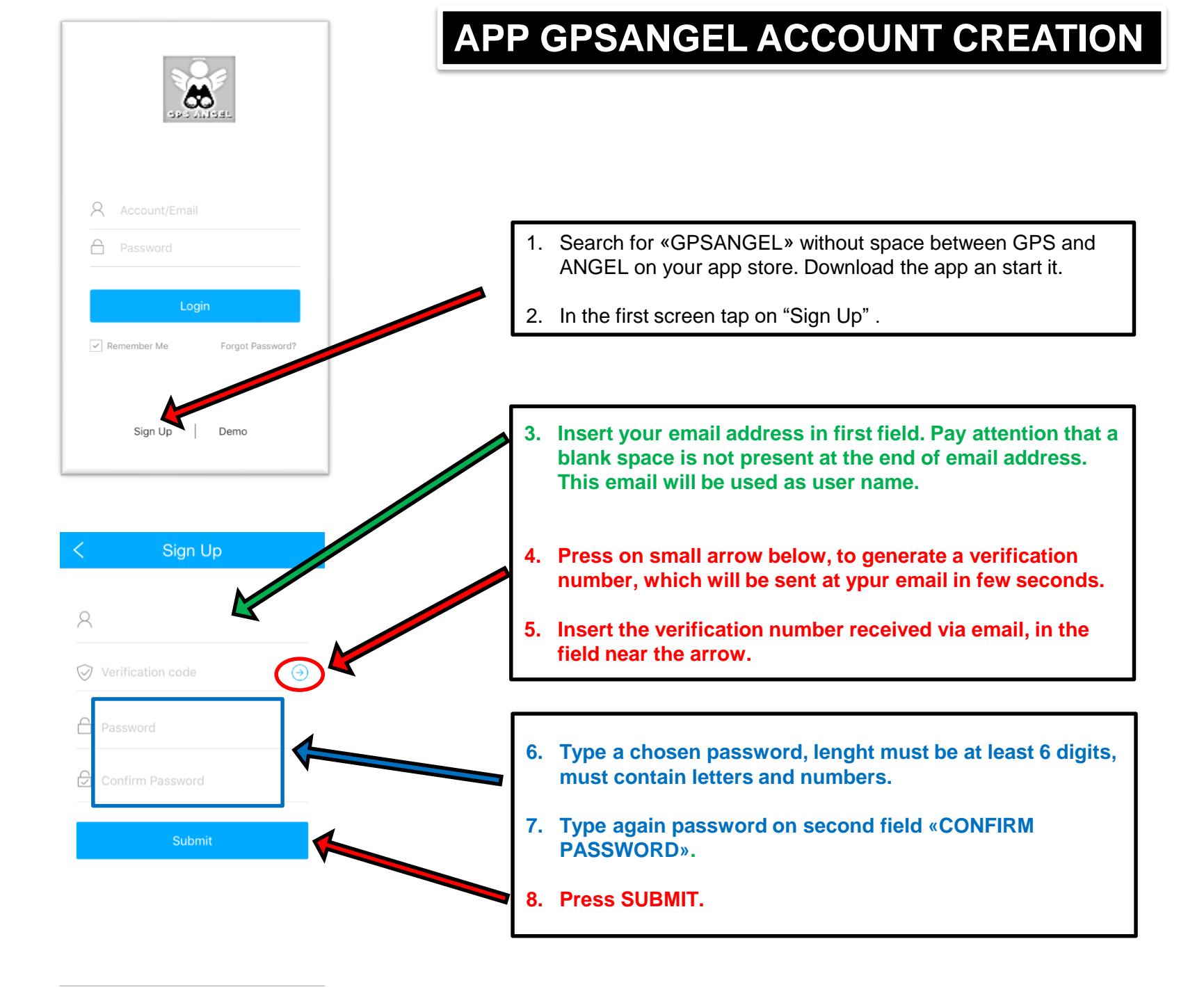

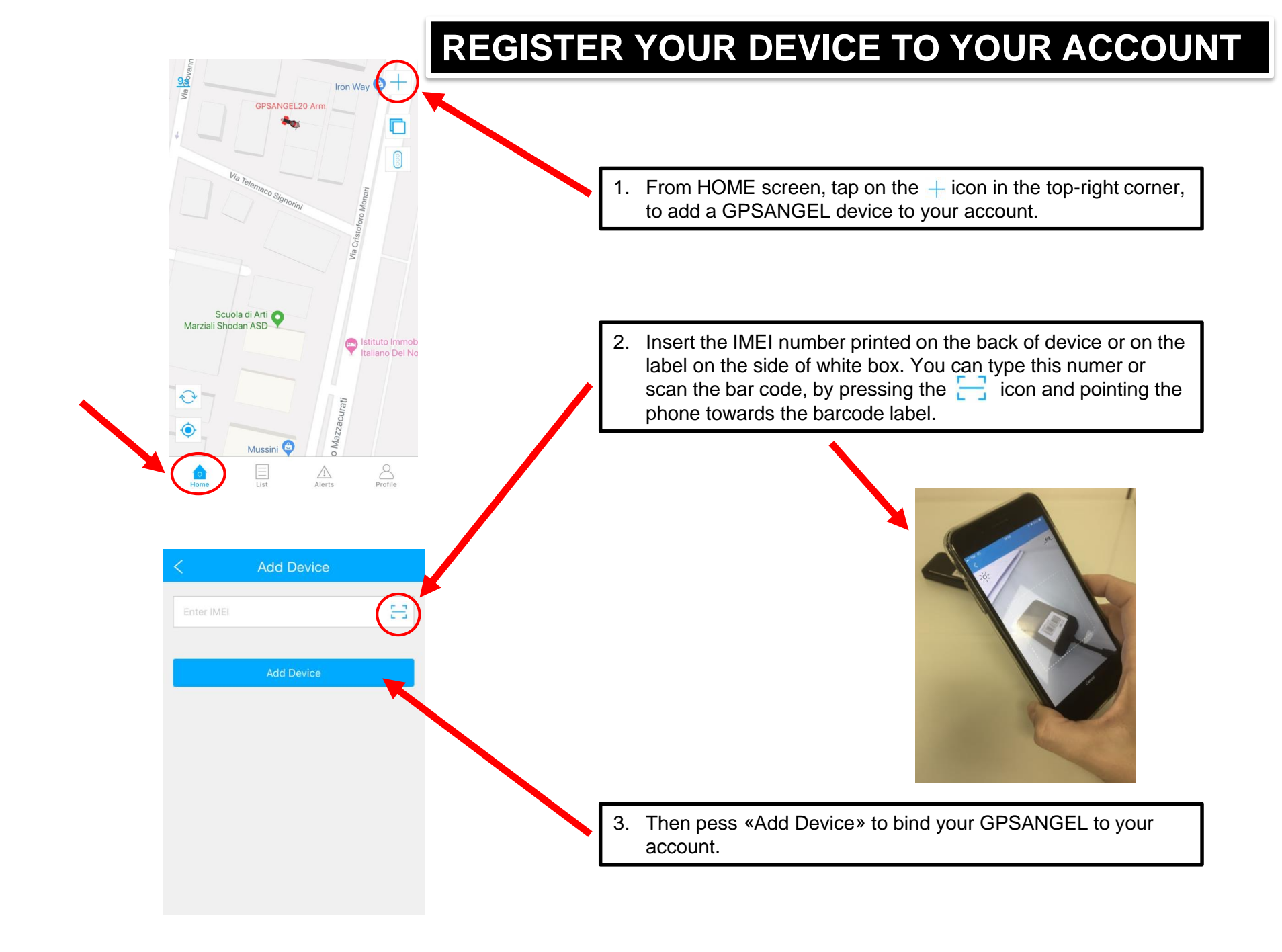

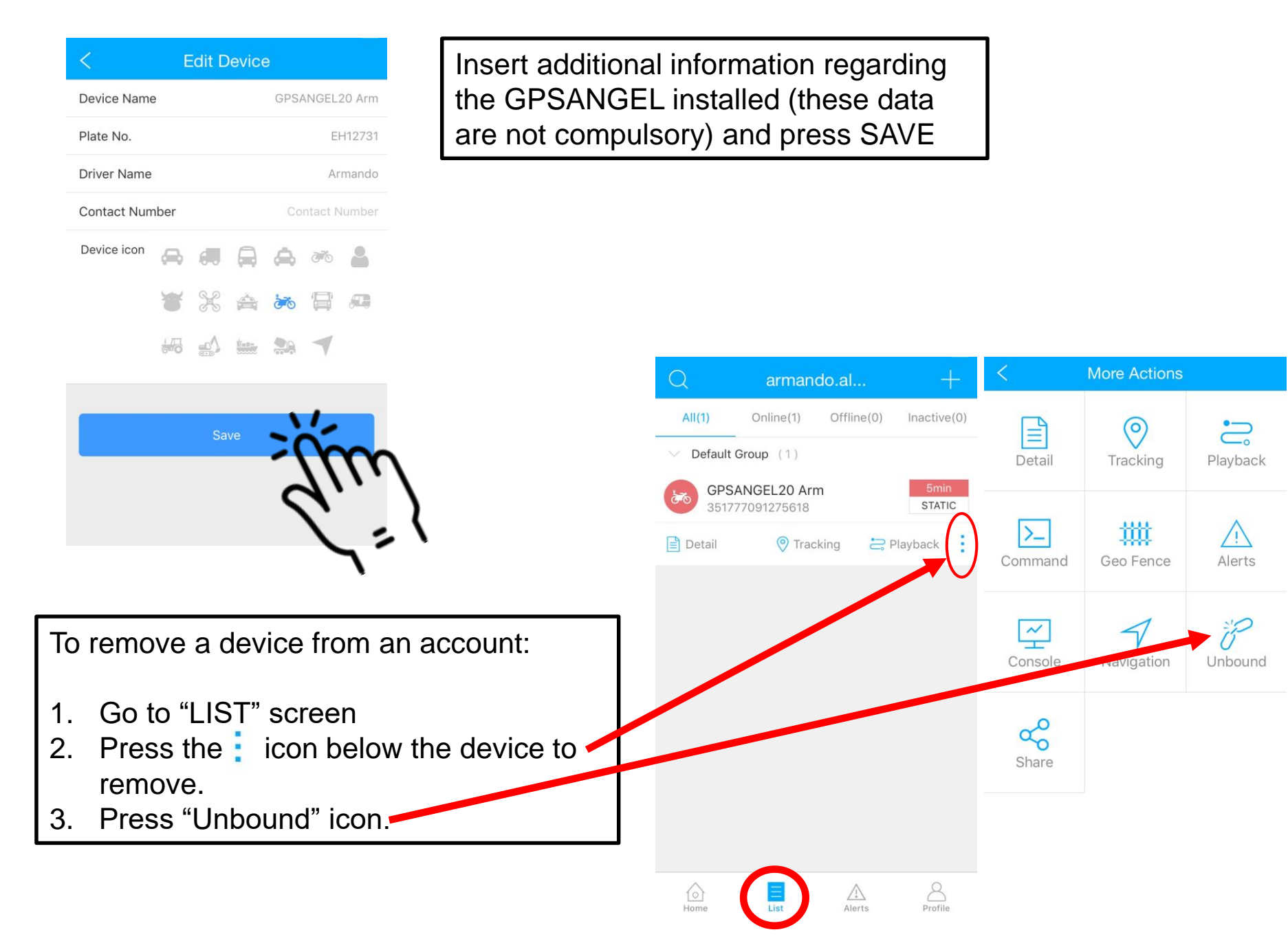

| After the bind procedure, the vehicle icon will<br>appear on the map. | Press refresh icon 💎 if the vehicle is not<br>visible.<br>It may take a few seconds before the vehicle<br>appears on the screen because the server<br>needs to update the data. |
|-----------------------------------------------------------------------|----------------------------------------------------------------------------------------------------|
|-----------------------------------------------------------------------|----------------------------------------------------------------------------------------------------|

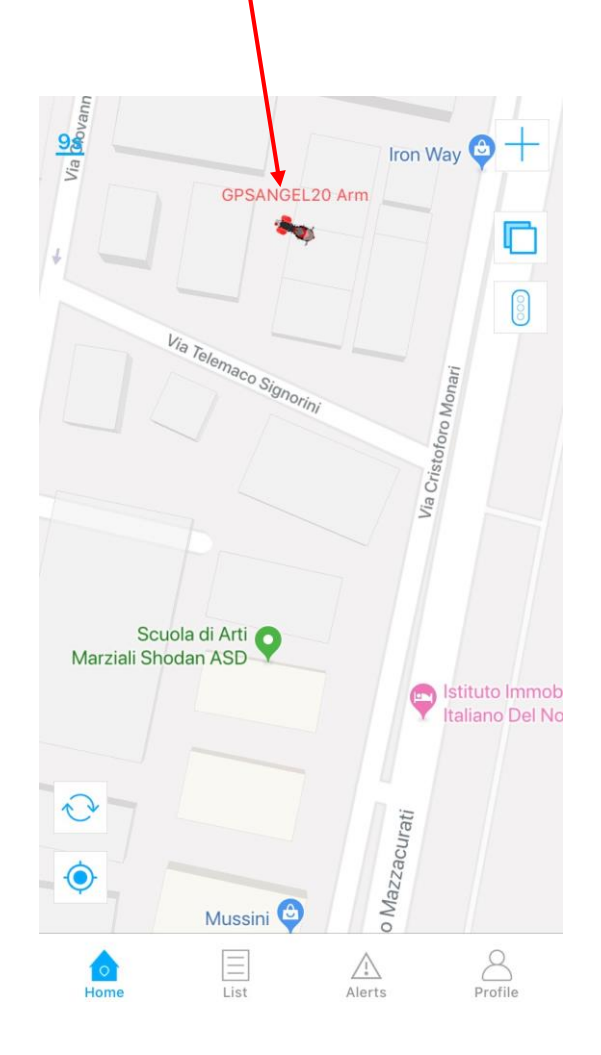

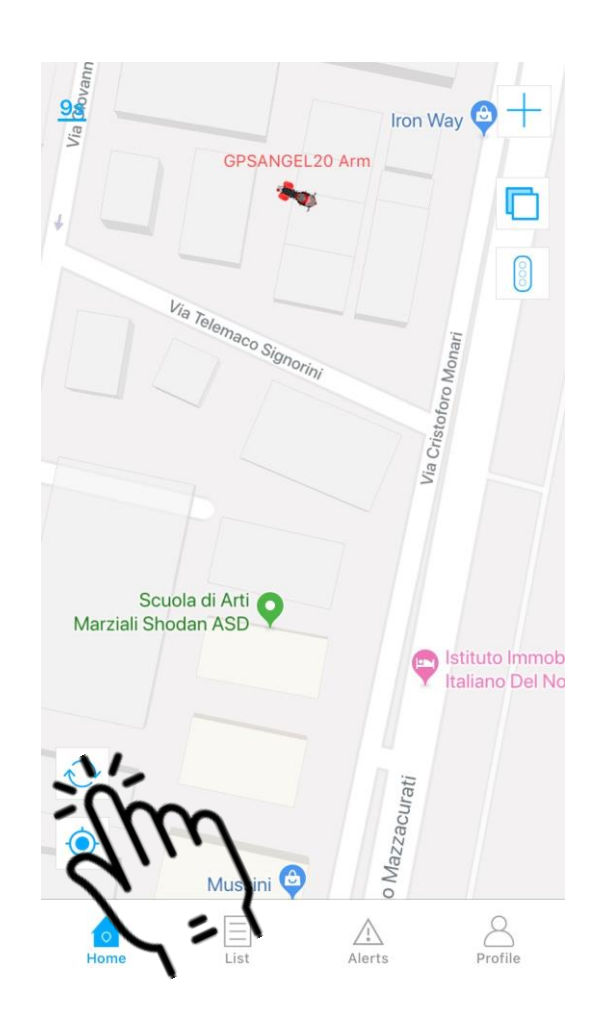

## ALLARMS SETTING

Press vehicle icon to activate vehicle detail screen.

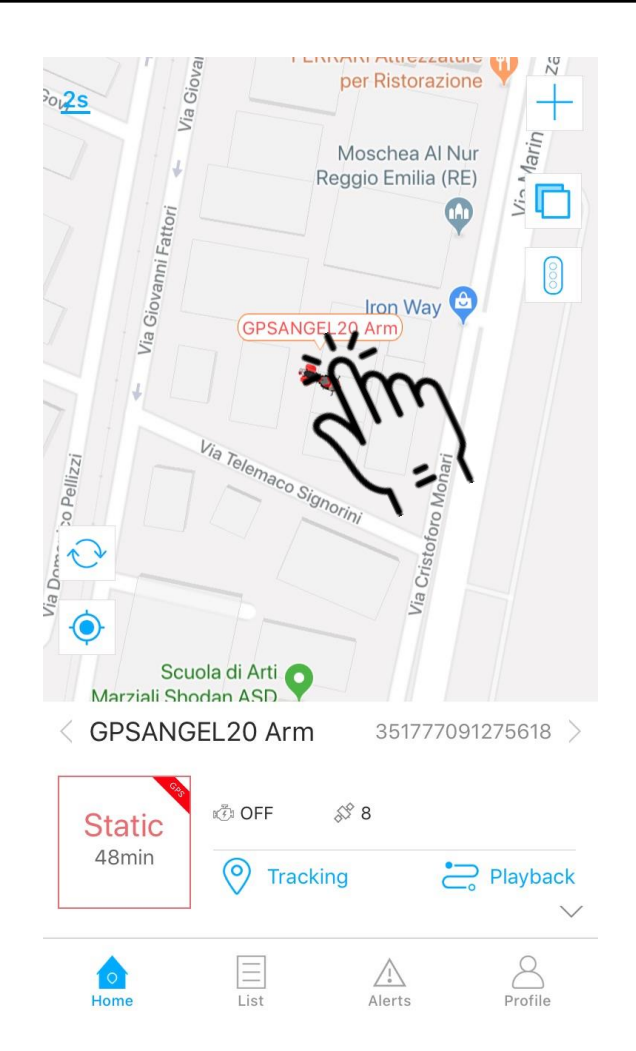

Slide up the lower part of the screen , to access the complete list of commands.

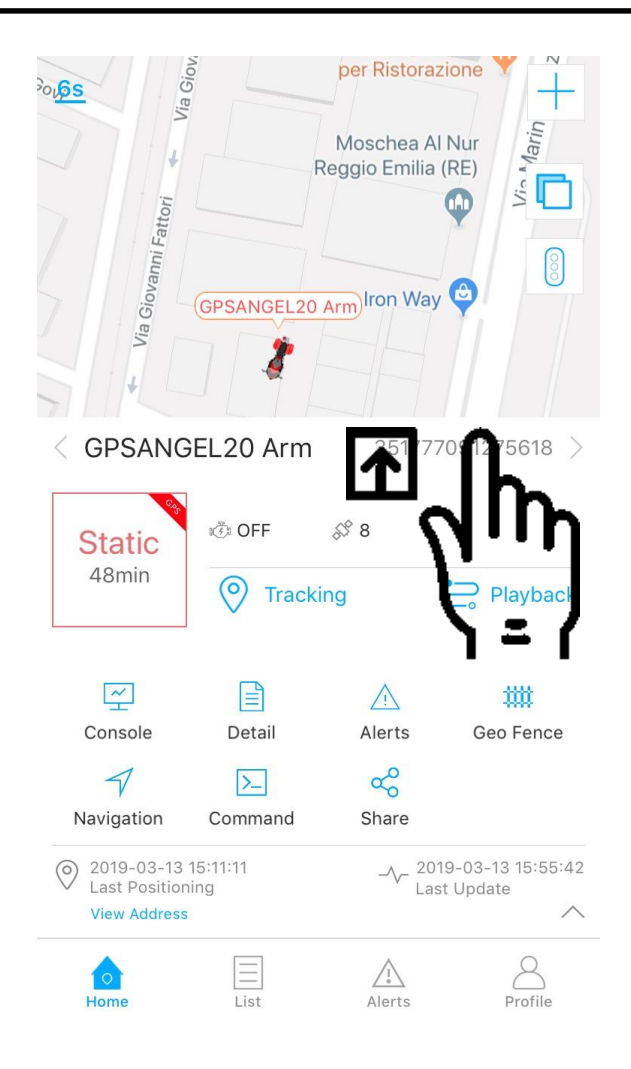

# Press COMMAND to enter in command screen

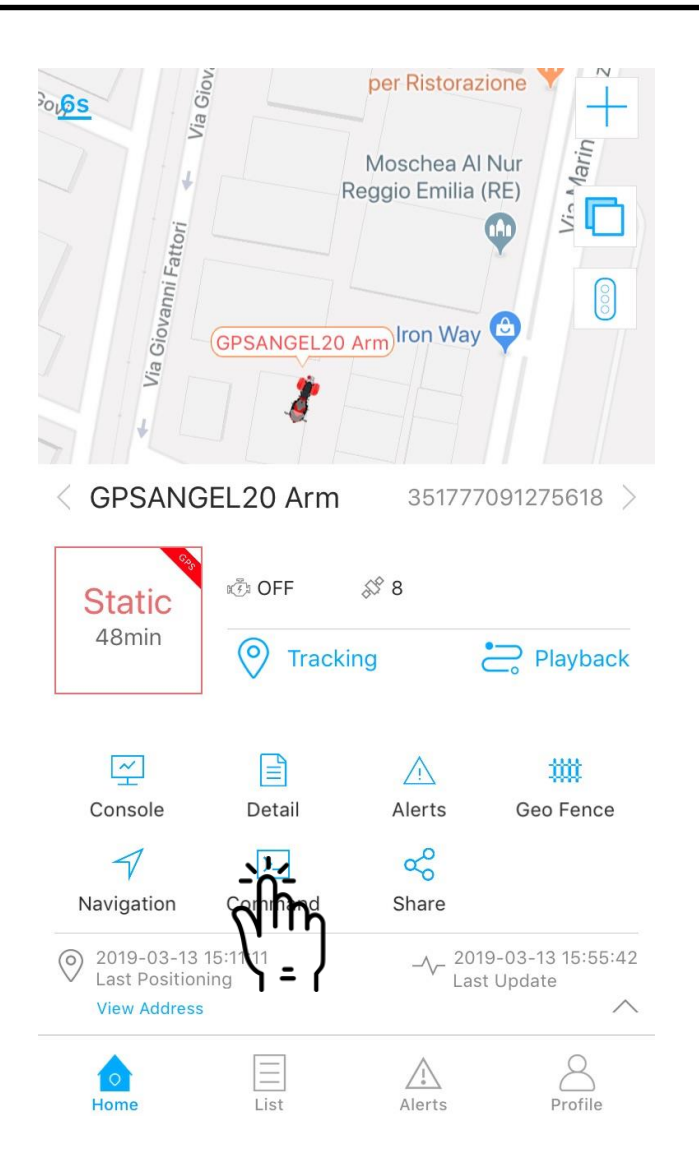

Insert your mobile number, adding "00" (and not "+") on which you wish to receive calls and SMS alarms. Press "Send" to send the command to GPSANGEL

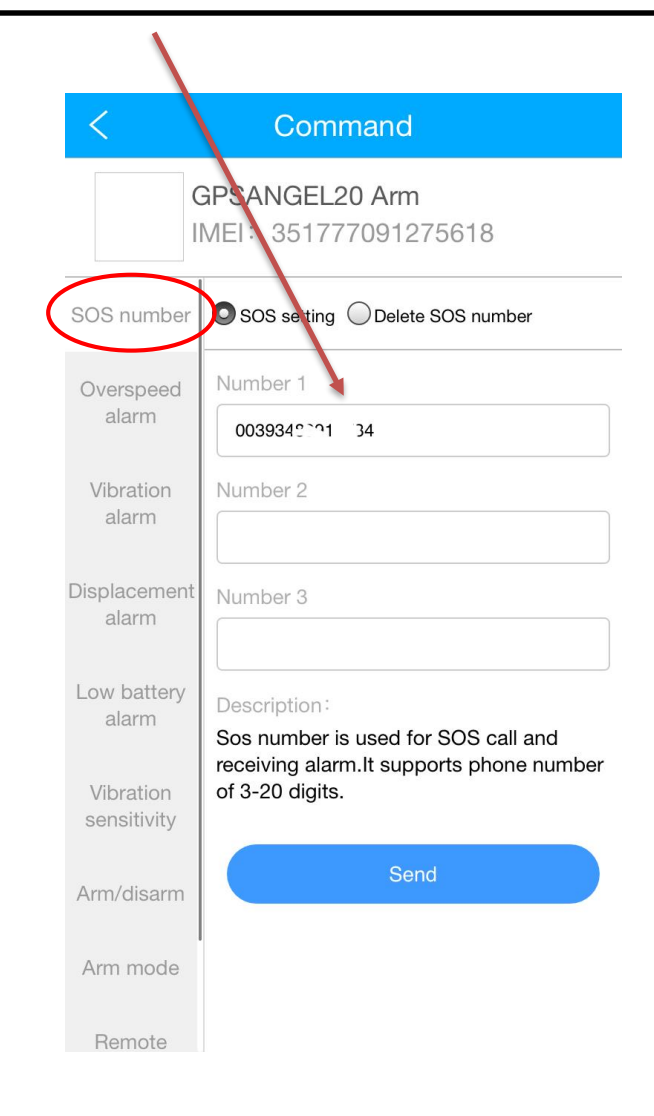

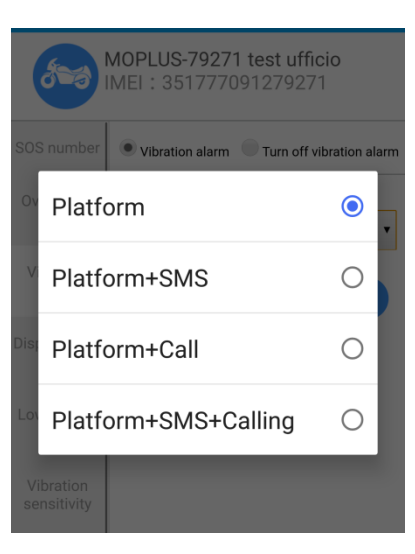

- Platform: when selected a notification will be generated by the APP.
- SMS: when selected you will receive an SMS alarm message with the google map link to the position.
- **Call**: when selected you will receive a phone call as alarm notification.

| SOS number            | <ul> <li>Low battery alarm</li> <li>Turn off low battery alarm</li> </ul> |
|-----------------------|---------------------------------------------------------------------------|
| Overspeed<br>alarm    | Upload way                                                                |
| Vibration<br>alarm    | Platform                                                                  |
| Displacement<br>alarm | Low battery alarm triggered when built-in battery is in low level.        |
| Low battery<br>alarm  | Send                                                                      |

Low battery alarm (only GPSANGEL 20): when vehicle battery voltage quando la batteria del veicolo drops below 11 V, GPSANGEL sends an alarm and remains active using its internal battery.

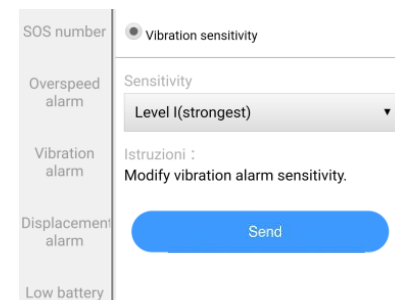

alarm

Vibration sensitivity Vibration sensitivity: it's the movement-detection sensitivity setting (only GPSANGEL20). Level1 most sensitive, level5 is less sensitive.

# Comando MOPLUS-79271 test ufficio IMEI : 351777091279271 SOS number Vibration alarm Upload way Platform+SMS+Calling Vibration alarm SoS number Overspeed Displacement SOS number Image: Displacement alarm Overspeed

| 1 1101 01 01 01 11  |                                              |
|---------------------|----------------------------------------------|
| alarm               | Upload way                                   |
| splacement          | Platform •                                   |
| alann               | Istruzioni :                                 |
| ow battery<br>alarm | Displacement radius range : 100~1000 meters. |
| Vibration           | Send                                         |
|                     |                                              |
| /ibration           | Arm Disarm                                   |

alarm

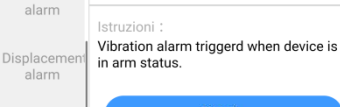

| Low battery           |  |
|-----------------------|--|
| alarm                 |  |
| Vibration sensitivity |  |
| Arm/disarm            |  |

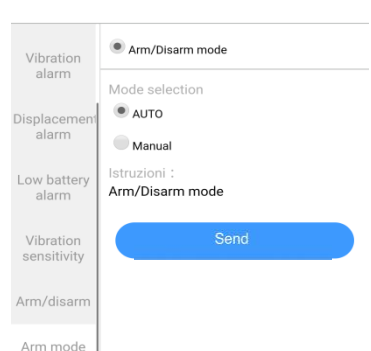

It's the movementdetection alarm. When the vehicle is moved with engine OFF, GPSANGEL sends an alarm notification.

#### When the vehicle is moved from its position, exceeding a preset distance (from 100mt to 1 km) GPSANGEL sends an alarm.

Command to manually arm and disarm the device.

Toggle manual or automatic mode for device arming.

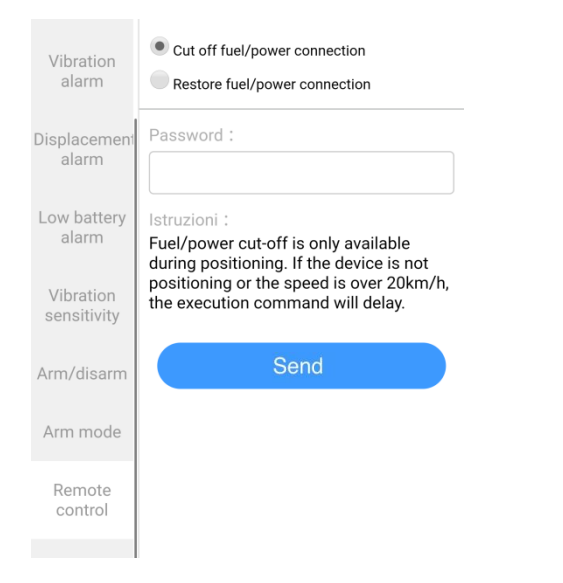

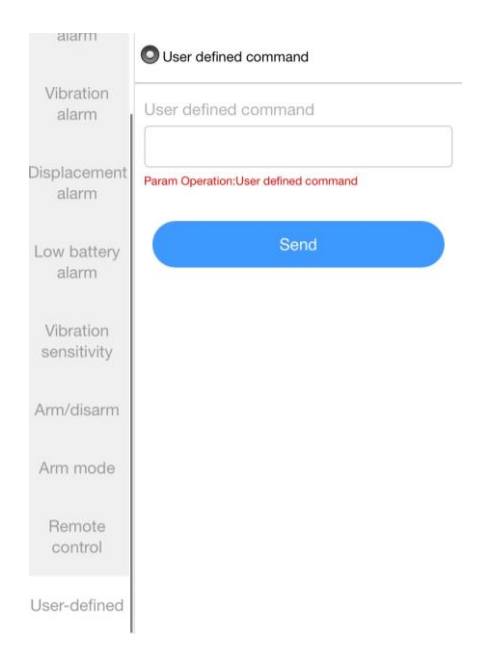

### only GPSANGEL20 Cut off feature: trigger the external relais from remote. Relais can be connected to cut fuel pump power or starting motor relais, see user manual for a connection diagram.

To send this command is necessary to type again the account password. This features runs only once the vehicle is steady or its speed drops below 20 km/h.

User defined: this feature can be used to send SMS command via APP. Check user manual for complete list of SMS commands and their usage.